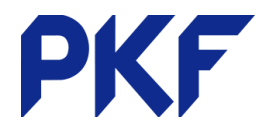

# **Xero Expenses**

# Entering Expense Claims

#### From a computer

#### Business > Expense Claims > New Expense

Fill in the relevant information of the transaction. If you have a receipt you can either upload it or drag and drop

- Amount of transaction
- Description (optional)
- Spent at where you spent the money
- Spent on date of transaction
- Account expense account to be coded to
- Tracking category (if relevant)
- Assign to customer
- Label (if relevant)

| PB PKF Bredin McCormack Rewcastle Ltd | (You) 🔻 |
|---------------------------------------|---------|
| urchase amount                        | Itemise |
| NZD 🔻                                 | 0.00    |
| escription                            | 0/1000  |
| What was it for?                      |         |
| pent at                               |         |
|                                       |         |
| pent on                               |         |
| 🖬 17 Dec 2018                         |         |
| ccount                                |         |
| Select account                        |         |
| ptional                               |         |
| egion                                 |         |
|                                       |         |
| ssign to customer                     |         |
|                                       |         |
| abel                                  |         |
|                                       |         |

### From the app

Login to Xero expenses app

+ Symbol

Take a photo of the receipt or press No receipt

Fill in relevant details required

## Paying Expense Claims

Once you have entered all the information you can save as a draft, submit for approval or approve it. This will then create a transaction under your items to pay.

Either paying from bank account:

- 1. Make the payment for the claim
- 2. When the payment shows, match this to the expense claim

Or claim as capital introduced:

- 1. Find the expense claim in Business > Bills to Pay
- 2. At the bottom is a Make a Payment section. Fill this in and ensure the Paid From is Capital/Funds Introduced

| Make a payment        |             |           |                          |           |                    |             |  |
|-----------------------|-------------|-----------|--------------------------|-----------|--------------------|-------------|--|
| Amount Paid Date Paid |             | Paid From |                          | Reference |                    |             |  |
| 200.00                | 27 Nov 2018 | •         | 970 - Owner A Funds Intr |           | Expense paid priva | Add Payment |  |

PKF Dunedin Limited is a member firm of PKF International Limited and PKF New Zealand Limited families of legally independent firms and does not accept any responsibility or liability for the actions or inactions of any individual member or correspondent firm or firms.

| III Voda NZ 4G 12:25 PM |                                      |                             |          | 65% 💷    |  |
|-------------------------|--------------------------------------|-----------------------------|----------|----------|--|
| Cancel Sa               |                                      |                             |          | ve draft |  |
|                         |                                      |                             | @ Add re | ceipt    |  |
|                         | 200.                                 | 00                          | NZ       | :D >     |  |
| Q                       | Petrol                               |                             |          | 994      |  |
|                         | Spent Dec                            | 1, 2018                     |          | >        |  |
| 0                       | BP<br>433 Khyber Pa<br>1023, New Zea | ass Rd, Newmarket,<br>aland | Auckland | >        |  |
| Ξ                       | 449 - Mote                           | or Vehicle Expe             | enses    | >        |  |
| 쉩                       | Tax incl. 15                         | 5% GST on Exp               | enses    | >        |  |
|                         | North                                |                             |          | ٥        |  |
| ß                       | Customer                             |                             |          | >        |  |
| D                       | Label                                |                             |          | >        |  |
|                         | Submit                               |                             | Approve  |          |  |